## **INSTRUCTIONS TO MEMBERS TO ADD CPD POINTS**

- 1. Go to <u>http://www.gssa.org.za/</u>
- 2. Sign in as a member:

| Click on <b>MEMBERS</b> : |                 |              |                |                  |                     |
|---------------------------|-----------------|--------------|----------------|------------------|---------------------|
| HOME                      | <b>EVENTS</b>   | ABOUT US v   | PUBLICATIONS • | MEMBERS <b>v</b> | CONTACT US <b>v</b> |
| Home Page                 | Our events page | GSSA Details |                | Members Area     | Contact Information |

3. Click on My CPD Points;

| My Details | Online Store | My CPD Points | CPD Events |
|------------|--------------|---------------|------------|

Click on the type of activity and follow instructions.

| Your CPD Summary       |                  |                  |  |  |
|------------------------|------------------|------------------|--|--|
| Activity               | Annual Objective | Maximum Per Year |  |  |
| Formal Learning        | 40               | 80               |  |  |
| Knowledge Contribution | None             | None             |  |  |
| Self Directed Study    | 12               | 20               |  |  |
| Professional Practice  | 8                | 10               |  |  |
| Total                  |                  |                  |  |  |

## IF A FORMAL LEARNING EVENT IS NOT LISTED IT CAN BE ADDED AS FOLLOWS:

Click on Submit New Activity at bottom of page:

| Submit New Activity | Edit Selected Activity | Delete Selected Activity |
|---------------------|------------------------|--------------------------|

Choose your event. If it does not appear in the list, you can add it by clicking on **CPD Events** at the top of the page, then **Create New Event** at the bottom left and adding the details.

| My Details               | Online Store        | My CPD Points |
|--------------------------|---------------------|---------------|
| List of Current          | Events              |               |
| Search :                 |                     |               |
| Title 🗸                  |                     | Event Type 🗸  |
| Core Logging             |                     | Course        |
| 13th Platinum Symposi    | um                  | Conference    |
| GWD 2017                 |                     | Conference    |
| indaba 2018              |                     | Conference    |
| Economic Evaluation of   | Mineral Deposits    | Workshop      |
| Geometallurgy 2018       |                     | Conference    |
| Site Investigation Prope | erties              | Workshop      |
| Kimberley Diamond Syl    | nposium             | Conference    |
| Detrital Zircon Worksho  | p                   | Workshop      |
| Gel, congress            |                     | Conference    |
| Create New Event         | Edit Selected Event |               |

- Fill in the number of hours of your attendance (a three day course will be 3x8=24hrs if you attended less than the total time, fill in the time you spent on it).
  Note: Points per day for events cannot exceed 8
- 5. Complete by clicking on Save Changes.